# **Bayes AV Guide**

# Wireless Connection

To turn on the screen please press the "ON" button on the control panel below the screen.

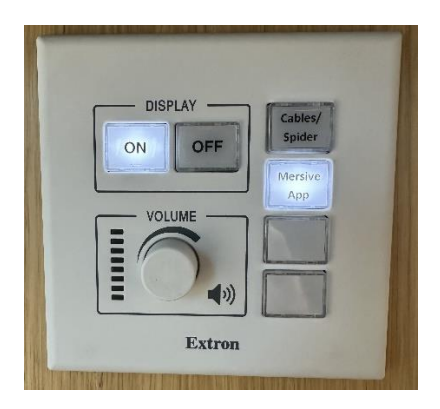

Press the Mersive App button. This will bring up a screen (below). On your laptop, search and download, if required, for Mersive App in Programs or Software Centre and then Open

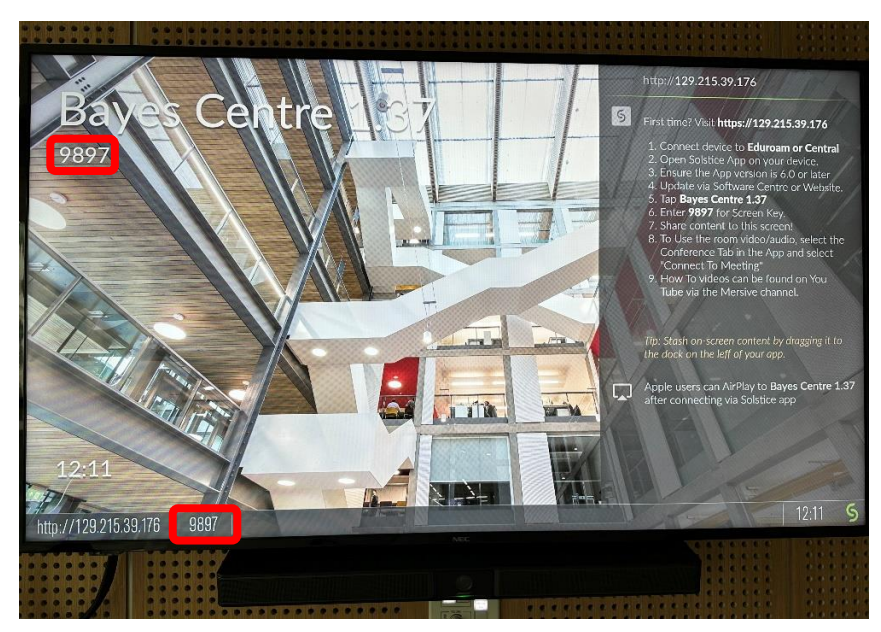

Type in the 4 digit room number from the screen (9897 outlined above) or search for the room through the directory, then look for Bayes Centre \*.\*\* (image 1). Enter the four digit code to connect (image 2). When connected with the APP, you will see the option to Share your desktop screen, single App or files (image 3). You can now connect to the Bose video/sound bar by switching on the toggle for Room Camera and Mic (image 4).

Please remember to 'Disconnect' your device after use.

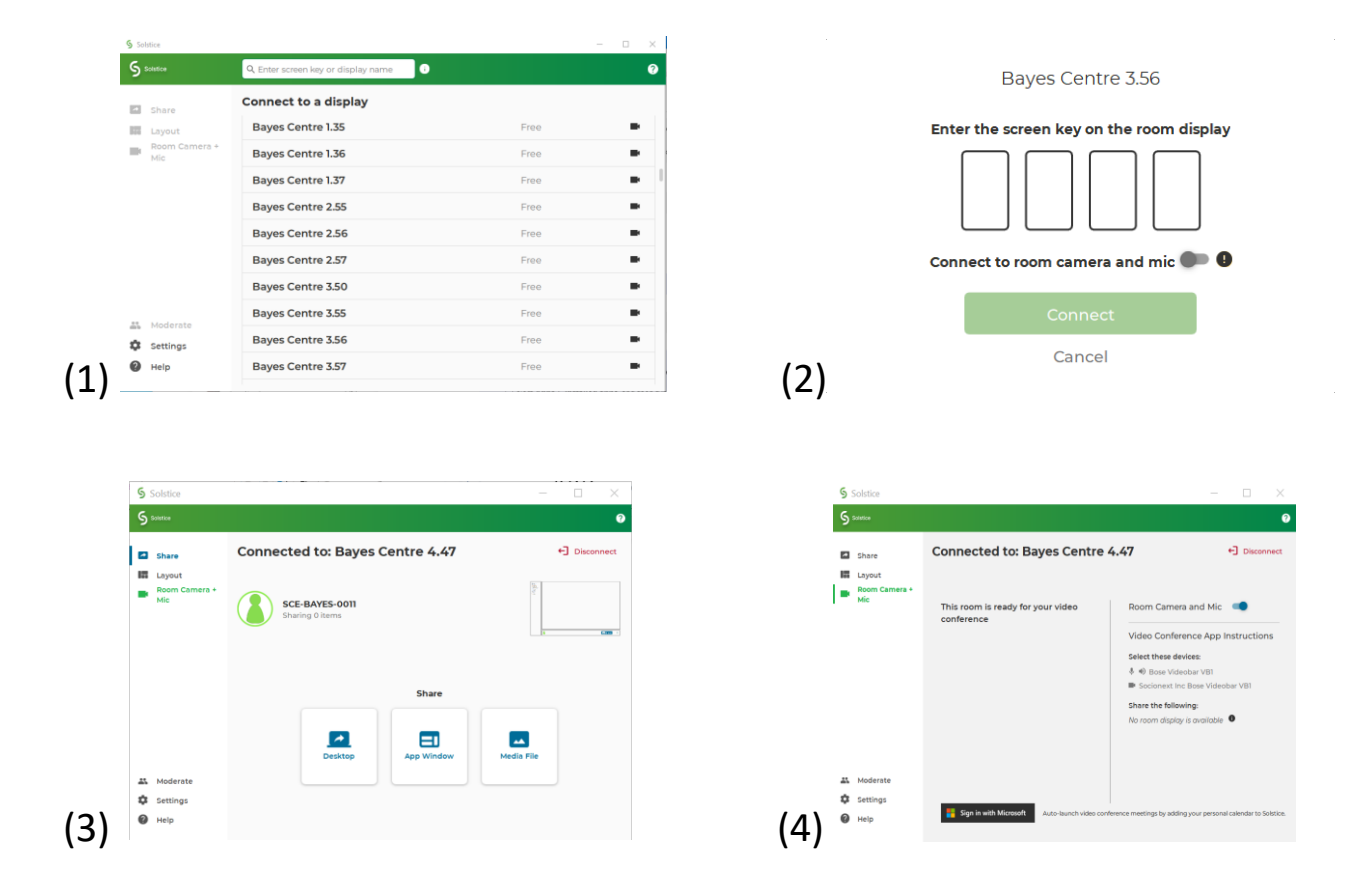

## Login via external (non UoE) devices – MUST BE CONNECTED TO EDUROAM OR CENTRAL WIFI NETWORK TO CONNECT:

- Download Mersive Solstice V6.1 to your laptop to be able to use the sound and Video Bar
- OR Enter the `on screen into your browser to connect to the TV for screen share and use the TV for sound only(use own device for Microphone)
- Ensure your device is logged on to Wi-Fi, if you don't have Eduroam access, please contact Reception to obtain access to Central Guest Wi-Fi
- If you are still unable to connect, contact Bayes reception to request the loan of a laptop

### LOAN LAPTOPS

University laptop(s) can be requested from reception for use with your University ID or for external members/partners, a functional account can be provided for short term use. Follow University device instructions to connect

If you have problems connecting, please contact <u>BayesITSupport@ed.ac.uk</u> for assistance/troubleshooting.

### Please do not disconnect any cables behind the screen.